## **Relatório de Entrega do PDV**

1/3

Relatório criado para permitir visualizar detalhes das entregas agendadas por meio da Ferramenta de Controle de Entrega do PDV e que já foram entregues ao cliente.

Para abrir este relatório basta entrar no menu em:

Gerenciamento→Relatórios→Logística→Entregas Solicitadas no PDV

Ao clicar nesta opção aparecerá a seguinte interface:

| Bern vindo ADMIN, você está conectado em SUPERMERCADO                                                                                                    | Intellicash 3. 0.140                                                               | - <b>• •</b> |
|----------------------------------------------------------------------------------------------------|------------------------------------------------------------------------------------|--------------|
| Filtrag Exportação                                                                                                    |                                                                                    |              |
| Brothan advantage Advantage A |                                                                                    |              |
| Drag a column header here to group by that column                                                                                                    |                                                                                    |              |
| Entregador Veículo Saída Retorno Tempo da entrega Tent. Entrega Turno Nº Cupom                                                                                                    | Valor (R\$) Catva Data Compra Hora Compra Empacotador Volume Presencial Logradouro | Nº Bair      |
|                                                                                                    |                                                                                    |              |
|                                                                                                    |                                                                                    |              |
|                                                                                                    |                                                                                    |              |
|                                                                                                    |                                                                                    |              |
|                                                                                                    |                                                                                    |              |
|                                                                                                    |                                                                                    |              |
|                                                                                                    |                                                                                    |              |
|                                                                                                    |                                                                                    |              |
|                                                                                                    |                                                                                    |              |
|                                                                                                    | <li>No data to display&gt;</li>                                                    |              |
|                                                                                                    |                                                                                    |              |
|                                                                                                    |                                                                                    |              |
|                                                                                                    |                                                                                    |              |
|                                                                                                    |                                                                                    |              |
|                                                                                                    |                                                                                    |              |
|                                                                                                    |                                                                                    |              |
|                                                                                                    |                                                                                    |              |
|                                                                                                    |                                                                                    |              |
| e                                                                                                    |                                                                                    |              |
|                                                                                                    |                                                                                    |              |

• **Início** e **Término:** para determinar um período de datas a ser pesquisado. Eles virão preenchidos com o intervalo de um dia, podendo ser alterado;

- Filtrar: Para realizar a pesquisa;
- Limpar: Para limpar os campos do filtro;

Após efetuar a pesquisa, uma lista com todos registros encontrados será apresentada no campo " **Registros**". Esta lista permite persolizar seus filtros fazendo com que as linhas com conteúdo semelhante das colunas escolhidas sejam agrupadas. Desta forma, há a possibilidade de se extrair diversas informações invisíveis no leiaute padrão. Para adicionar um novo filtro, basta arrastar o cabeçalho da coluna desejada à barra azul acima dela. Por exemplo, temos os registros preenchidos conforme a figura abaixo:

|              | IWS        | · Bern vindo ADMIN       | L você está conectario e | m SUPERMERCADO   |               |            | Intellic        | ash 3 | 0.140             |             |                   |                          | = = 0<br>×       |
|--------------|------------|--------------------------|--------------------------|------------------|---------------|------------|-----------------|-------|-------------------|-------------|-------------------|--------------------------|------------------|
| Filtrog      | 507 04     |                          |                          |                  | Exportação    |            |                 |       |                   |             |                   |                          |                  |
| Inicio 01/0  | 2/2017 💌   | <u>Término</u> 04/07/201 | 7 🔹 📻 Filtrar            | 🧳 Limpar         | Excel         | 🎒 Imprimi  | C               |       |                   |             |                   |                          |                  |
| Registros    |            |                          |                          |                  |               |            |                 |       |                   |             |                   |                          |                  |
| Drag a colum |            |                          |                          |                  |               |            |                 |       |                   |             |                   |                          |                  |
| Entregador   | Veículo    | Saída                    | Retorno                  | Tempo da entrega | Tent, Entrega | Turno Nº C | Dupom Valor (RS | )     | Calka Data Compre | Hora Compra | Volume Presencial | Logradouro               | Nº Bairro        |
| BRUNO        | ABC1234    | 12/06/2017 10:37:01      | 13/06/2017 16:24:30      | 29:47:29         | 1             | 1          | 137             | 2,59  | 11 10/02/2017     | 14:00:28    | 1 Presencial      | UBERLANDIA               | 42 SAO SEBASTIAO |
| VALDINEI     | ABC1234    | 07/06/2017 17:42:12      | 12/06/2017 10:35:32      | 112:53:20        | 1             | 1          | 266             | 2,59  | 1 20/02/2017      | 09:51:02    | 1 Presencial      | RUA I                    | 2 VILA ISABEL    |
| VALDINEI     | \$\$\$1233 | 12/06/2017 10:35:54      | 12/06/2017 10:36:16      | 00:00:23         | 3             | 1          | 268             | 73,39 | 1 20/02/2017      | 10:27:48    | 1 Presencial      | RUA I                    | 4 VILA ISABEL    |
| BRUNO        | A8C1234    | 12/06/2017 10:37:01      | 13/06/2017 16:24:30      | 29:47:29         | 2             | 1          | 65              | 8,87  | 1 10/04/2017      | 15:06:05    | 1 Presencial      | RUA I                    | 10 VILA ISABEL   |
| FABID        | ABC1234    | 07/06/2017 17:40:56      | 13/06/2017 16:24:30      | 142:43:33        | 1             | 3          | 199             | 2,59  | 1 07/02/2017      | 15:34:44    | 1 Presencial      | RUA PEDRO ALVES DA CUNHA | 10 JD NORONHA    |
| BRUNO        | A8C1234    | 12/06/2017 10:37:01      | 13/06/2017 16:24:30      | 29:47:29         | 1             | 1          | 135             | 10,99 | 11 10/02/2017     | 13:54:26    | 1 Presencial      | RUA PEDRO ALVES DA CUNHA | 10 JD NORONHA    |
|              |            |                          |                          |                  |               |            |                 |       |                   |             |                   |                          |                  |
| ٢            | staan /    |                          |                          |                  |               |            |                 |       |                   |             |                   |                          |                  |

Agora agrupada pela coluna "Bairro":

|                   | Intellicash 3. 0.140 |                          |                     |                  |               |              |                |                   |             | = = 0<br>×          |                          |                 |
|-------------------|----------------------|--------------------------|---------------------|------------------|---------------|--------------|----------------|-------------------|-------------|---------------------|--------------------------|-----------------|
| Filtrog           | 2017 -               | Términa 04/07/2017       | 🔹 📮 Filtrar         | Limper           | xportação     | Imprimir     |                |                   |             |                     |                          |                 |
| Protection of     | _                    | Tourse                   |                     | <u> </u>         |               |              |                |                   |             |                     |                          |                 |
| Beirro 🛆          |                      |                          |                     |                  |               |              |                |                   |             |                     |                          |                 |
| Entregador        | Velculo              | Saida                    | Retorno             | Tempo da entrega | Tent, Entrega | Turno Nº Cup | om Valor (R\$) | Caixa Data Compra | Hora Compra | a Volume Presencial | Logradouro               | Nº Cidade       |
| Bairro : JD NO    | RONHA (Tota          | R\$ 13,58 ; Entregas     | realizadas: 2 )     |                  |               |              |                |                   |             |                     |                          |                 |
| FABIO             | ABC1234              | 07/06/2017 17:40:56      | 13/06/2017 16:24:30 | 142:43:33        | 1             | 3            | 199 2,         | 59 1 07/02/2017   | 15:34:44    | 1 Presencial        | RUA PEDRO ALVES DA CUNHA | 10 POUSO ALEGRE |
| BRUNO             | ABC1234              | 12/06/2017 10:37:01      | 13/06/2017 16:24:30 | 29:47:29         | 1             | 1            | 135 10,9       | 99 11 10/02/2017  | 13:54:26    | 1 Presencial        | RUA PEDRO ALVES DA CUNHA | 10 POUSO ALEGRE |
| Bairro : SAO S    | EBASTIAO (1          | Total R\$ 2,59 ; Entrega | as realizadas: 1 )  |                  |               |              |                |                   |             |                     |                          |                 |
| BRUNO             | ABC1234              | 12/06/2017 10:37:01      | 13/06/2017 16:24:30 | 29:47:29         | 1             | 1            | 137 2,         | 59 11 10/02/2017  | 14:00:28    | 1 Presencial        | UBERLANDGA               | 42 ITAJUBÁ      |
| Bairro : VILA I   | SABEL (Total         | R\$ 84,85; Entregas r    | walizadas: 3 )      |                  |               |              |                |                   |             |                     |                          |                 |
| VALDINEI          | ABC1234              | 07/06/2017 17:42:12      | 12/06/2017 10:35:32 | 112:53:20        | 1             | 1            | 266 2,         | 59 1 20/02/2017   | 09:51:02    | 1 Presencial        | RUA I                    | 2 ITAJUBÁ       |
| VALDINEI          | \$\$\$1233           | 12/06/2017 10:35:54      | 12/06/2017 10:36:16 | 00:00:23         | 3             | 1            | 268 73,        | 39 1 20/02/2017   | 10:27:48    | 1 Presencial        | RUA I                    | 4 ITAJUBA       |
| BRUNO             | ABC1234              | 12/06/2017 10:37:01      | 13/06/2017 16:24:30 | 29:47:29         | 2             | 1            | 65 8,          | 87 1 10/04/2017   | 15:06:05    | 1 Presencial        | RUA I                    | 10 ITAJUBÁ      |
|                   |                      |                          |                     |                  |               |              |                |                   |             |                     |                          |                 |
| ¢                 |                      |                          |                     |                  |               |              |                |                   |             |                     |                          | )               |
| Relatório de Entr | ega /                |                          |                     |                  |               |              |                |                   |             |                     |                          |                 |

Note que todas as entregas comuns ao mesmo bairro foram agrupadas e, para cada grupo, foi gerado um cabeçalho contendo o nome do bairro, o valor total e a quantidade de entrega efetuada.

Por fim, há a possibilidade de imprimir os dados do grid ou de exportá-los para o Excel. Para gerar

uma **impressão**, basta filtar os dados pelo período desejado e clicar no botão "Imprimir". É possível configurar um leiaute de impressão personalizado. Para tanto, basta clicar com o botão direito do mouse sobre o botão "Imprimir" seguido pela opção "Configurar". Já para gerar uma **planilha do Excel**, basta clicar sobre o botão "Excel". Uma janela padrão do windows será aberta para escolha do caminho e nome do arquivo. A planilha, no formato xls, possuirá o leiaute apresentado na listagem principal ou seja, com os mesmos agrupamentos, colunas e filtros escolhidos.

O sistema manterá o leiaute de colunas, agrupamentos e filtros dispostos na última execução do relatório.

From: http://wiki.iws.com.br/ - **Documentação de software** 

Permanent link: http://wiki.iws.com.br/doku.php?id=manuais:intellicash:relatorio:logistica:relatorio\_entrega\_pdv

Last update: 2017/07/05 13:28